### Purpose

Steps to print a Certificate or Completion/Diploma as a learner.

## Procedure

- 1. Login to the Learning Hub.
- 2. Go to your training transcript by clicking on the My Transcript button on the home page

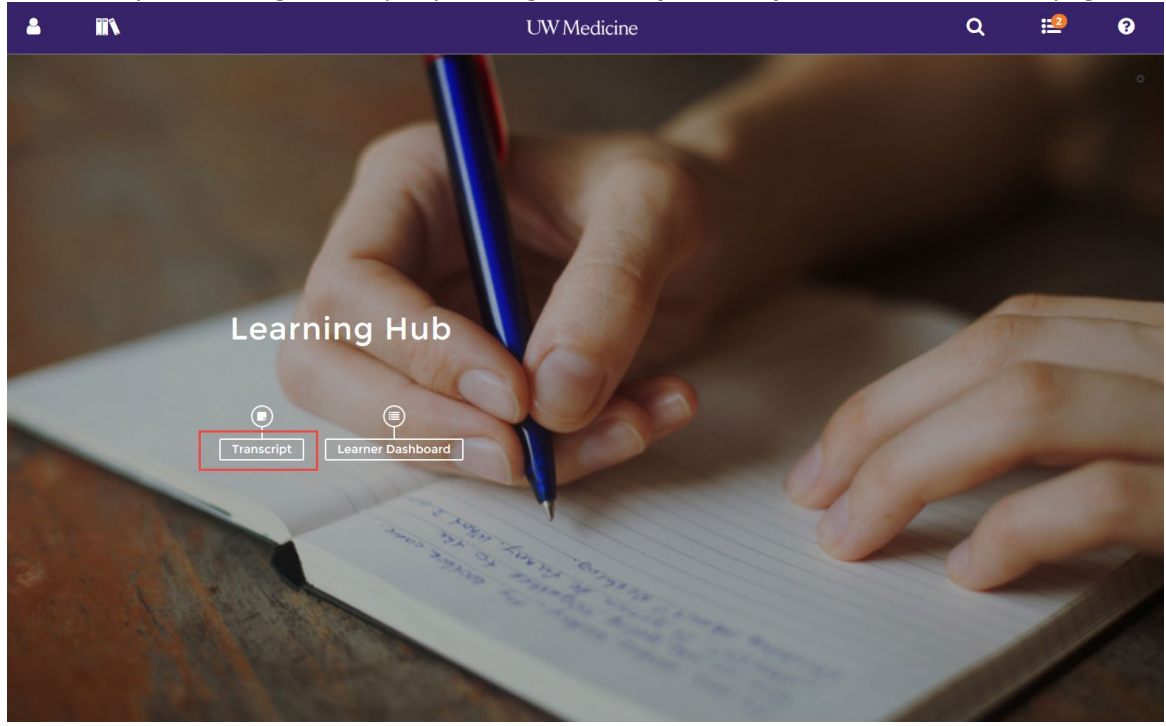

3. From here the training transcript will appear. You can enter specific date ranges to narrow your search.

| 🔺 🚰 🐘 🕹                                                                                                    |            | UW Med            | licine                    |                          |                                                  | Q              | ii (          |    |
|----------------------------------------------------------------------------------------------------|------------|-------------------|---------------------------|--------------------------|--------------------------------------------------|----------------|---------------|----|
| TRAINING TRANSCRIPT                                                                                                    |            |                   |                           |                          |                                                  | PRINT          | EXPORT TO PDF | ]  |
| Select a year or date range to filter completed training records. Date Range Start Date End Date 8/7/2014 12:00am 2/7/2019 12:00am End RICHELLE D SCHACKEL | REFRESH    |                   |                           |                          |                                                  | View:<br>Stand | ard 🔽         | ]] |
| List of completed activities from 8/7/2014 to 2/7/2019<br>Username:<br>schackm                                                                             |            |                   | Us<br>85                  | er number:<br>8007540    |                                                  |                |               |    |
| Primary Joganization:<br>PATIENT CARES SVCS ADM<br>Primary job:<br>Program Coordinator (NE S SEIU 925 Non Supv)                                            |            |                   | no                        | reply@sumtotalsystems.co | m                                                |                |               |    |
| ACTIVITIES                                                                                                    |            |                   |                           |                          |                                                  |                |               |    |
| Activity                                                                                                    | Start Date | Completion Date 🗸 | Estimated Credit<br>Hours | Estimated Duration       | Attended Duration                                | Expiration Da  | ite Score     |    |
| Online Course: UWM 2017 CMS Medicare Parts C and D General<br>Compliance Training                                                                          | 8/22/2017  | 9/27/2017         |                           |                          | Days: 0, Hours: 0,<br>Minutes: 5, Seconds:<br>13 |                | 90            |    |
| Online Course: HMC Emergency Warden 2017                                                                                                    | 5/8/2017   | 5/8/2017          |                           |                          | Days: 0, Hours: 0,<br>Minutes: 7, Seconds:<br>35 |                |               |    |
| Online Course: Just Culture                                                                                                    | 4/19/2017  | 4/19/2017         |                           |                          | Days: 0, Hours: 0,<br>Minutes: 0, Seconds: 3     | 3              |               |    |
| Online Course: lust Culture                                                                                                    | 4/4/2017   | 4/19/2017         |                           |                          | Davs: 0. Hours: 0.                               |                |               |    |

# Click on the Activity Name that you would like the completion certificate/diploma for.

| a 📽 🗈 &                                                                           |            | UW Med            | licine                    |                                                  |                                                   | Q             | <b></b> | ?     |
|-----------------------------------------------------------------------------------|------------|-------------------|---------------------------|--------------------------------------------------|---------------------------------------------------|---------------|---------|-------|
| Activity                                                                          | Start Date | Completion Date 🗸 | Estimated Credit<br>Hours | Estimated Duration                               | Attended Duration                                 | Expiration Da | te      | Score |
| Online Course: UWM 2017 CMS Medicare Parts C and D General<br>Compliance Training | 8/22/2017  | 9/27/2017         |                           |                                                  | Days: 0, Hours: 0,<br>Minutes: 5, Seconds:<br>13  |               |         | 90    |
| Online Course: HMC Emergency Warden 2017                                          | 5/8/2017   | 5/8/2017          |                           |                                                  | Days: 0, Hours: 0,<br>Minutes: 7, Seconds:<br>35  |               |         |       |
| Online Course: Just Culture                                                       | 4/19/2017  | 4/19/2017         |                           |                                                  | Days: 0, Hours: 0,<br>Minutes: 0, Seconds: 3      | 3             |         |       |
| Online Course: Just Culture                                                       | 4/4/2017   | 4/19/2017         |                           |                                                  | Days: 0, Hours: 0,<br>Minutes: 2, Seconds:<br>30  |               |         |       |
| Online Course: 2017 Annual Refresher Training                                     | 2/8/2017   | 2/8/2017          |                           | Days: 0, Hours: 1,<br>Minutes: 30, Seconds:<br>0 | Days: 0, Hours: 0,<br>Minutes: 13, Seconds:<br>56 |               |         |       |
| Online Course: HMC Emergency Warden 2017                                          | 2/7/2017   | 2/7/2017          |                           |                                                  | Days: 0, Hours: 0,<br>Minutes: 45, Seconds:<br>19 |               |         |       |
| Online Course: Opioid Management for Acute Pain in Hospitalized<br>Adults         | 1/19/2017  | 1/19/2017         |                           | Days: 0, Hours: 0,<br>Minutes: 30, Seconds:<br>0 | Days: 0, Hours: 0,<br>Minutes: 8, Seconds:<br>24  |               |         |       |
| Online Course: UWM Safeguarding Confidential Information 2016                     | 11/1/2016  | 11/1/2016         |                           |                                                  | Days: 0, Hours: 0,<br>Minutes: 8, Seconds: 0      | )             |         |       |
| Online Course: UWM CMS Medicare Parts C and D General<br>Compliance Training      | 11/1/2016  | 11/1/2016         |                           |                                                  | Days: 0, Hours: 0,<br>Minutes: 7, Seconds:<br>41  |               |         | 100   |
| Online Course: HMC - Emergency Wardens 2016                                       | 6/30/2016  | 6/30/2016         |                           | Days: 0, Hours: 0,<br>Minutes: 20, Seconds:      | Days: 0, Hours: 0,<br>Minutes: 4, Seconds: 9      | )             |         |       |

### 4. This will take you to the Activity Details page.

| 2           | **                                                                                         |                               | 2                                          | UW Medicine                                                                                                    |           | Q | <b>:</b> | ?      |
|-------------|--------------------------------------------------------------------------------------------|-------------------------------|--------------------------------------------|----------------------------------------------------------------------------------------------------|-----------|---|----------|--------|
|             | Online Co                                                                                  | ourse                         |                                            |                                                                                                    |           |   |          |        |
|             | нмс                                                                                        | EMERGEN                       | CY WARDEN                                  | 2017 ATTENDED                                                                                                    |           |   |          |        |
|             |                                                                                            |                               |                                            |                                                                                                    |           |   | 100      | )%     |
|             | Attempt                                                                                    | History                       |                                            |                                                                                                    |           |   | s        | TART 🚽 |
|             | As an E<br>potentia                                                                        | mergency Wa<br>ally act as an | rden at HMC, you<br>Emergency Warde        | are required to complete Emergency Warden training annually. Anyone who<br>en at HMC is required to complete this training. | o could   |   |          |        |
|             | View Mor                                                                                   | re                            | 3 .                                        |                                                                                                    |           |   |          |        |
|             |                                                                                            |                               |                                            |                                                                                                    |           |   |          |        |
| רי HN<br>20 | AC Emergency<br>17                                                                         | Warden                        | ACTIVITIES E                               | DETAILS                                                                                                    |           |   |          |        |
|             |                                                                                            |                               | Additional Inform                          | nation                                                                                                    |           |   |          |        |
|             | Below are the additional details about this activity such as facility. location and so on. |                               |                                            |                                                                                                    |           |   |          |        |
|             |                                                                                            |                               | Activity status : Act                      | tive                                                                                                    |           |   |          |        |
|             |                                                                                            |                               | Code: HMC119010                            |                                                                                                    |           |   |          |        |
|             |                                                                                            |                               | Training organizati                        | ion : Harborview Medical Center                                                                                             |           |   |          |        |
|             |                                                                                            |                               | Requirement Details<br>Below are the reaso | s<br>ns you require this activity.                                                                                          |           |   |          |        |
|             |                                                                                            |                               | Reason :                                   | Learner Assignmen                                                                                                    | t Notes : |   |          |        |
|             |                                                                                            |                               | Direct Assignment                          |                                                                                                    |           |   |          |        |
|             |                                                                                            |                               |                                            |                                                                                                    |           |   |          |        |
|             |                                                                                            |                               |                                            |                                                                                                    |           |   |          |        |

#### 5. Click on the arrow next to the START button and then click DIPLOMA in the drop down menu

| <u> </u>                                                                                                    | **                 |                           | 2                                  | UW Medicine                                                                | Q | :1    | ?        |  |  |  |  |
|----------------------------------------------------------------------------------------------------|--------------------|---------------------------|------------------------------------|----------------------------------------------------------------------------|---|-------|----------|--|--|--|--|
|                                                                                                    | Online             | Course                    |                                    |                                                                            |   |       |          |  |  |  |  |
| די                                                                                                    | HM                 | HMC EMERGENCY WARDEN 2017 |                                    |                                                                            |   |       |          |  |  |  |  |
|                                                                                                    | Attem              | pt History                |                                    |                                                                            |   | s     | TART 🚽   |  |  |  |  |
| As an Emergency Warden at HMC, you are required to complete Emergency Warden training annually. Anyone who could<br>potentially act as an Emergency Warden at HMC is required to complete this training.<br>View More |                    |                           |                                    |                                                                            |   |       | avorites |  |  |  |  |
|                                                                                                    |                    |                           |                                    |                                                                            |   | Print |          |  |  |  |  |
| יי 12                                                                                                    | IMC Emerger<br>017 | icy Warden                | ACTIVITIES                         | DETAILS                                                                    |   |       |          |  |  |  |  |
|                                                                                                    |                    |                           | Additional Inf                     | prmation                                                                   |   |       |          |  |  |  |  |
|                                                                                                    |                    |                           | Below are the ac                   | ditional details about this activity such as facility, location and so on. |   |       |          |  |  |  |  |
|                                                                                                    |                    |                           | Activity status                    | Active                                                                     |   |       |          |  |  |  |  |
|                                                                                                    |                    |                           | Code: HMC1190                      | 10                                                                         |   |       |          |  |  |  |  |
|                                                                                                    |                    |                           | Training organi                    | tation : Harborview Medical Center                                         |   |       |          |  |  |  |  |
|                                                                                                    |                    |                           | Requirement De<br>Below are the re | ails<br>sons you require this activity.                                    |   |       |          |  |  |  |  |
|                                                                                                    |                    |                           | Reason :                           | Learner Assignment Notes :                                                 |   |       |          |  |  |  |  |
|                                                                                                    |                    |                           | Direct Assignme                    | ıt                                                                         |   |       |          |  |  |  |  |

6. When complete the pop-up will show a certificate/diploma that can be printed or exported to pdf is wanted.

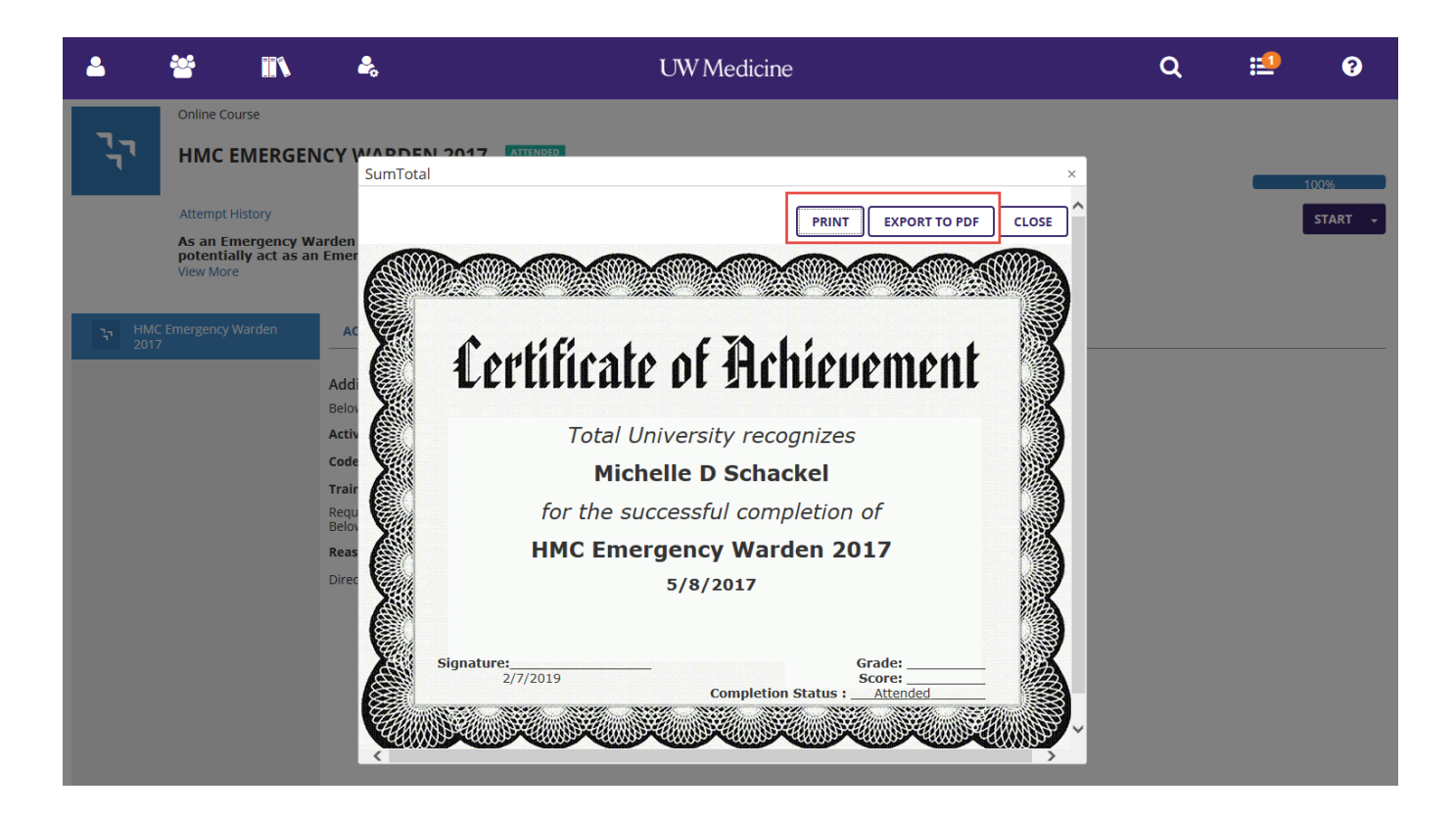